# Governance Health Check

| New feature                         |  |
|-------------------------------------|--|
| This is a new feature in Joget DX 8 |  |

## Introduction

You can monitor your app's health check. There are 3 categories here which are, Performance, Quality Assurance and, Security. This will help check the health check of one's app easier.

Initially, it displays an empty result, click the Run Check Now button to monitor your app's health check. (see Figure 1)

| Monitor Apps               | Manage Alert Delete Data Run Ch        | neck Now          |                                           |                    | •                                                        |
|----------------------------|----------------------------------------|-------------------|-------------------------------------------|--------------------|----------------------------------------------------------|
| Running Processes          |                                        |                   |                                           |                    | Show Open Issues Only > Check Interval Disabled > Undate |
| Completed Processes        |                                        |                   |                                           |                    |                                                          |
| Audit Trail                |                                        |                   |                                           |                    |                                                          |
| Tomcat Logs                |                                        |                   |                                           |                    |                                                          |
| P System Logs              |                                        |                   |                                           |                    |                                                          |
| Governance Health<br>Check | Performance Quality Assurance Security |                   |                                           |                    |                                                          |
| Performance                |                                        |                   |                                           |                    |                                                          |
|                            |                                        | Status            | Last Checked                              |                    | Details                                                  |
|                            | Category : Performance                 |                   |                                           |                    |                                                          |
|                            | Memory Usage<br>Deactivate   Configure |                   | -                                         |                    |                                                          |
|                            | Cpu Usage<br>Deactivate   Configure    |                   | -                                         |                    |                                                          |
|                            | Response Times Deactivate   Configure  |                   | -                                         |                    |                                                          |
|                            | DB Connections Deactivate   Configure  |                   | -                                         |                    |                                                          |
| 0                          | Deadline Checker Availability          | _                 |                                           |                    |                                                          |
| 🕽 🗌 🕼 App Composer 🗌 🎟 All | Apps 🛎 Users 🙉 Monitor 🗱 Settings 🗍 .  | ∠ Quick Edit : On | -<br>Memory Used: 449 / 517 MB; Datasourc | Active: 0, Idle: 3 |                                                          |

#### Figure 1: Governance Health Check Overview

It should now perform a health check on the app as shown below. (see Figure 2)

|     | 🙆 Monitor Apps          | Manage Alert Delete Data Run (           | Check Now         |                                      | • • •                                                                |
|-----|-------------------------|------------------------------------------|-------------------|--------------------------------------|----------------------------------------------------------------------|
|     | Running Processes       |                                          |                   |                                      | Show Open Issues Only Y Check Interval Disabled Y Update             |
|     | Completed Processes     |                                          |                   |                                      |                                                                      |
|     | ♣ Audit Trail           |                                          | $\bigcap$         |                                      |                                                                      |
|     | Tomcat Logs             |                                          | ( 98              | ) (10                                | <b>10) 29</b>                                                        |
|     | R System Logs           |                                          |                   |                                      |                                                                      |
|     | Governance Health Check |                                          | Performan         | ce Quality A                         | ssurance Security                                                    |
|     | Performance             |                                          |                   |                                      |                                                                      |
|     |                         |                                          | Status            | Last Checked                         | Details                                                              |
|     |                         | Category : Performance                   |                   |                                      |                                                                      |
| . A |                         | Memory Usage<br>Deactivate   Configure   | 95                | 3 minutes ago                        | Average free memory available at 23.39% for last 10 minutes     View |
|     |                         | Cpu Usage<br>Deactivate   Configure      | 96                | 3 minutes ago                        | Average CPU load at 7.93% for last 10 minutes     View               |
| -   |                         | Response Times Deactivate   Configure    | (100)             | 3 minutes ago                        |                                                                      |
|     | 0                       | DB Connections<br>Deactivate   Configure | (100)             | 3 minutes ago                        |                                                                      |
| 6   | 🖻 App Composer   🏢      | All Apps 🔹 Users 🙆 Monitor 🗱 Settings 📔  | 🖌 Quick Edit : On | Memory Used: 449 / 517 MB; Datasourc | Active: 0, Idle: 3                                                   |

#### Figure 2: Governance Health Check result

You can set notification alerts by clicking on "Manage Alert". (see Figure 3)

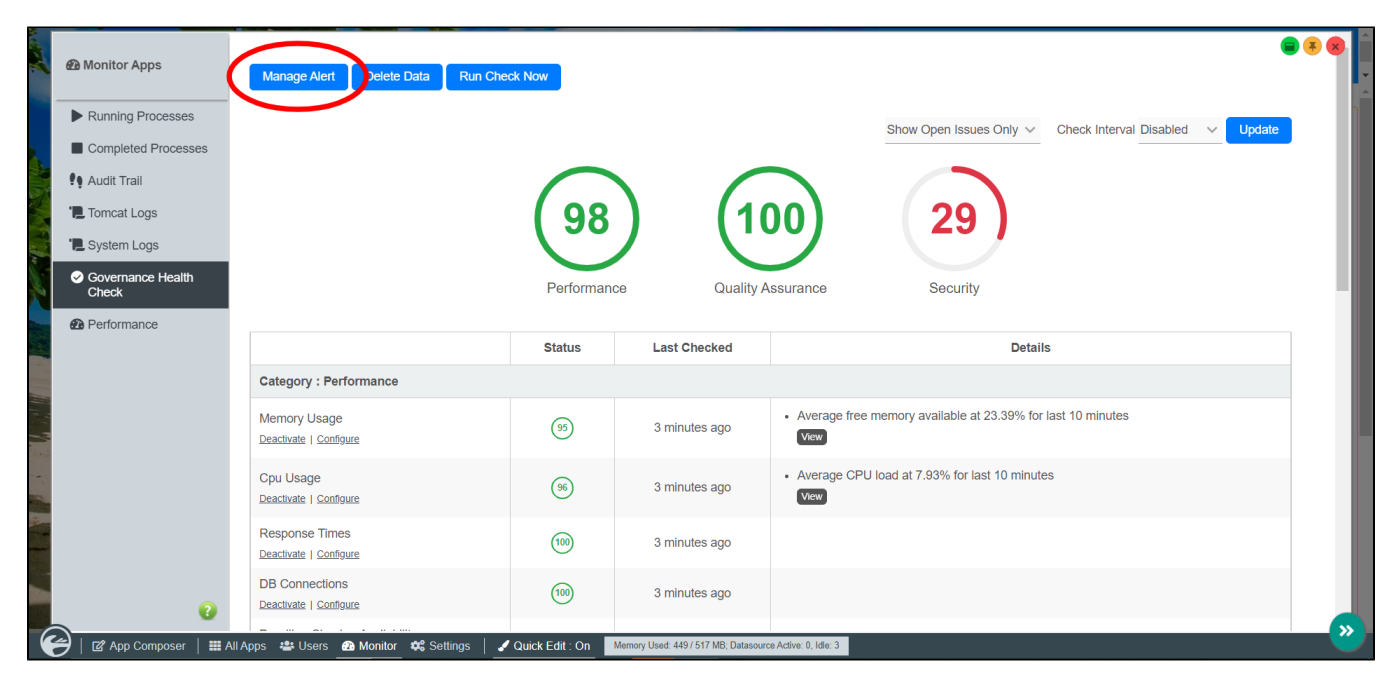

#### Figure 3: Manage Alert

To delete the data, you can click the **Delete Data** button as shown below to delete.(see Figure 4)

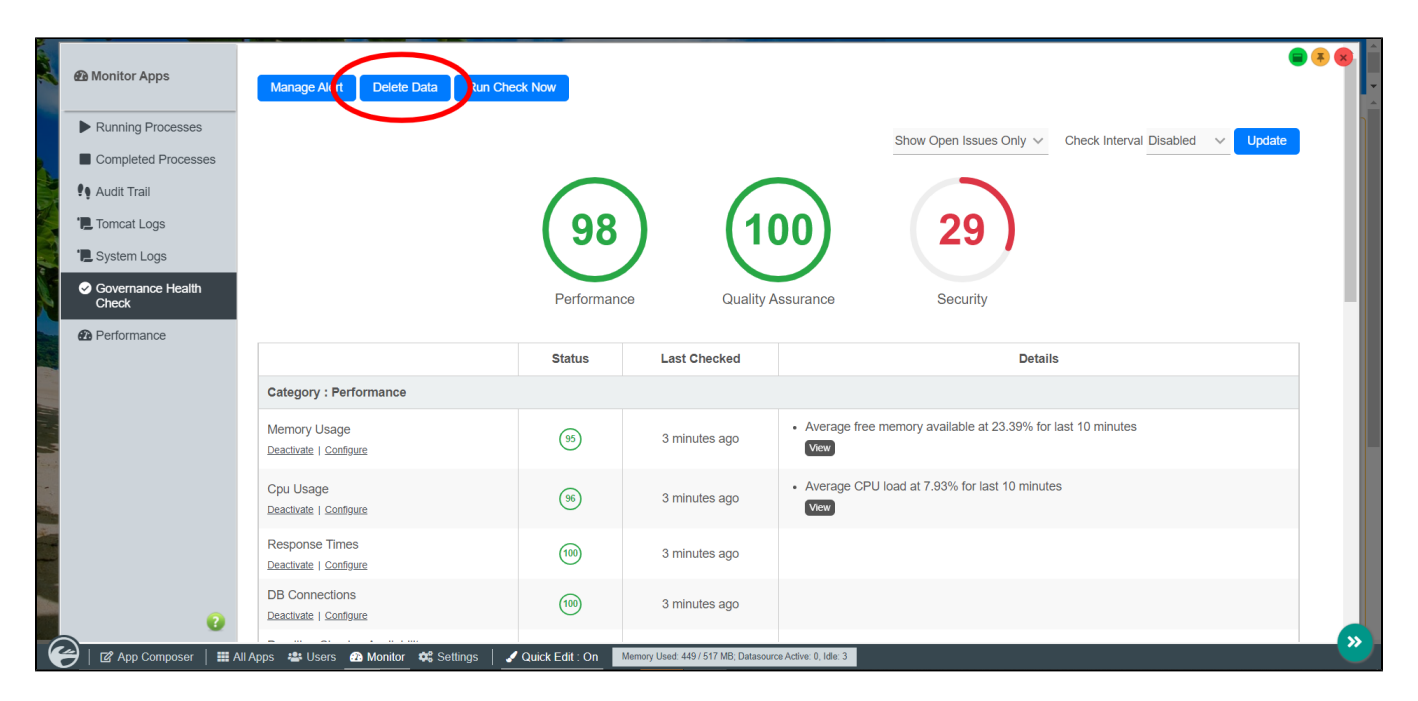

#### Figure 4: Delete Data

Click the **Deactivate** link to stop checking a certain component. (See Figure 5)

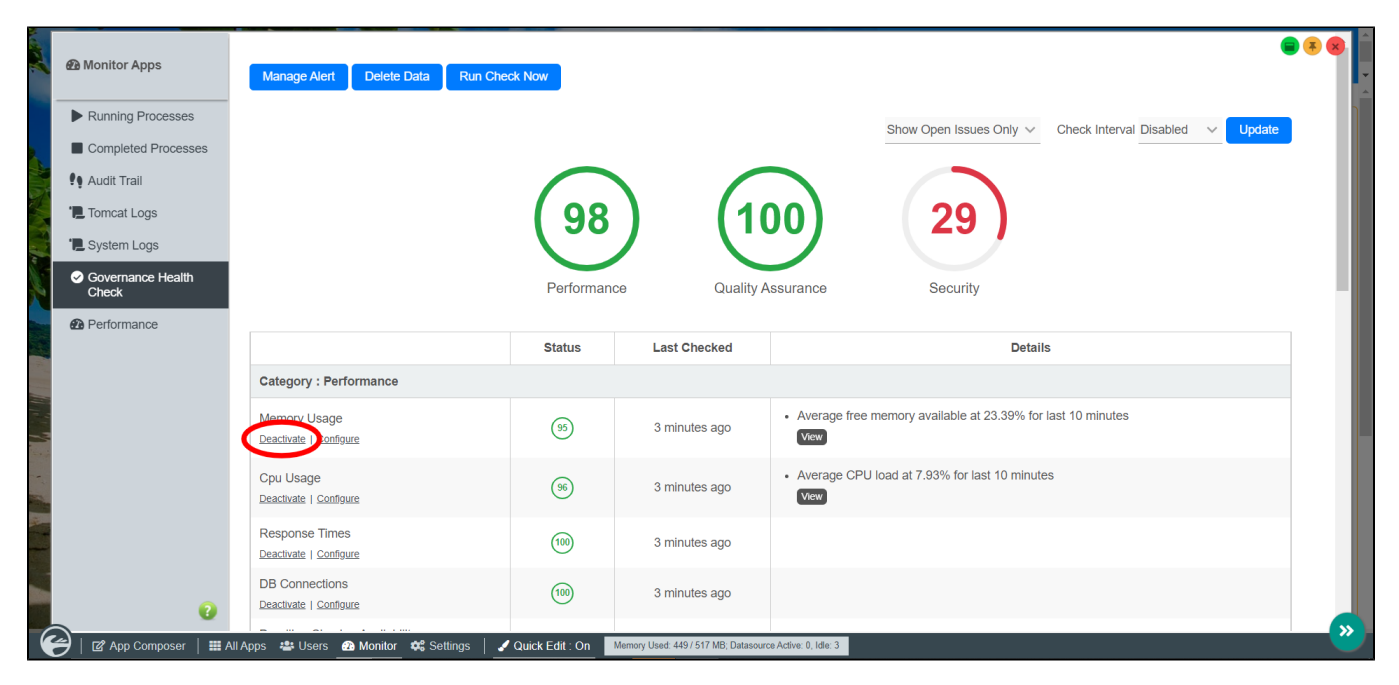

#### Figure 5: Deactivate checking

Certain components can be configured, click the **Configure** text as shown below. (See Figure 6)

| n Monitor Apps             | Manage Alert Delete Data Run C           | heck Now              |                                      | • 3 8                                                                |  |
|----------------------------|------------------------------------------|-----------------------|--------------------------------------|----------------------------------------------------------------------|--|
| Running Processes          |                                          |                       |                                      | Show Open Issues Only V Check Interval Disabled V Update             |  |
| Completed Processes        |                                          |                       |                                      |                                                                      |  |
| Audit Trail                |                                          |                       |                                      |                                                                      |  |
| Tomcat Logs                | (98) $(100)$ $(29)$                      |                       |                                      |                                                                      |  |
| E System Logs              |                                          |                       |                                      |                                                                      |  |
| Governance Health<br>Check |                                          | Performan             | ce Quality A                         | ssurance Security                                                    |  |
| Performance                |                                          |                       |                                      |                                                                      |  |
|                            |                                          | Status                | Last Checked                         | Details                                                              |  |
|                            | Category : Performance                   | itegory : Performance |                                      |                                                                      |  |
|                            | Memory Usage<br>Deactival:   Configure   | 95                    | 3 minutes ago                        | Average free memory available at 23.39% for last 10 minutes     Vrew |  |
|                            | Cpu Usage<br>Deactivate   Configure      | 96                    | 3 minutes ago                        | Average CPU load at 7.93% for last 10 minutes     View               |  |
|                            | Response Times<br>Deactivate   Configure | (100)                 | 3 minutes ago                        |                                                                      |  |
| 0                          | DB Connections<br>Deactivate   Configure | (100)                 | 3 minutes ago                        |                                                                      |  |
| 🎯   🖪 App Composer   🏛 A   | I Apps 🚢 Users 🙆 Monitor 🐗 Settings      | 🖌 Quick Edit : On     | Memory Used: 449 / 517 MB; Datasourc | e Active: 0, Idle: 3                                                 |  |

### Figure 6: Configure parts checking

Missing Plugin shows the link of the missing plugin from the marketplace to download.

| Category : Quality Assurance                       |      |               |                                                                                                    |  |  |  |  |
|----------------------------------------------------|------|---------------|----------------------------------------------------------------------------------------------------|--|--|--|--|
| Error Rate<br><u>Deactivate</u>   <u>Configure</u> | (100 | 2 minutes ago |                                                                                                    |  |  |  |  |
| Process Data Integrity<br><u>Deactivate</u>        | PASS | 2 minutes ago |                                                                                                    |  |  |  |  |
| Naming Convention<br>Deactivate                    | PASS | 2 minutes ago |                                                                                                    |  |  |  |  |
| Missing Plugin<br>Deactivate                       | FAIL | 2 minutes ago | App test: Missing plugins found     1. <u>Card Viewer Datalist Formatter Plugin</u> 2. <u>Star Rating Plugin</u> View |  |  |  |  |

Figure 7: Missing Plugin Links